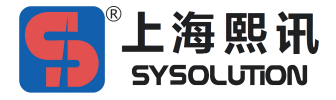

## Wifi 热点使用方法

一、 快速使用

名称: 控制器序列号, 如:"K16-B17-12345";

密码: 12345678;

二、 文件说明

LedEditor\_V10.exe --- 节目编辑控制软件,可以制作节目、更改
 Wifi 参数等;

 XiXun\_k\_[SV51xx.xxxa]\_xxx.zip --- 控制器热点支持最新配套升级包, 一般不需升级;

三、 详细使用:

1. Wifi 热点名称默认为控制器的出厂序列号,如:"K16-B17-12345",密码 默认为: "12345678";

2. K16型 LED 显示屏控制器默认出厂设置状态为 Wifi 热点打开状态,其他型号的控制器需手工开启;

3. 如需更改热点名称、密码,需安装此目录下最新版本的 LedEditor\_V10 节目编辑控制软件,操作方法如下:

LedEditor: 设置菜单;

--->硬件参数;

--->密码: 888;

--->"Wifi参数"配置按钮。

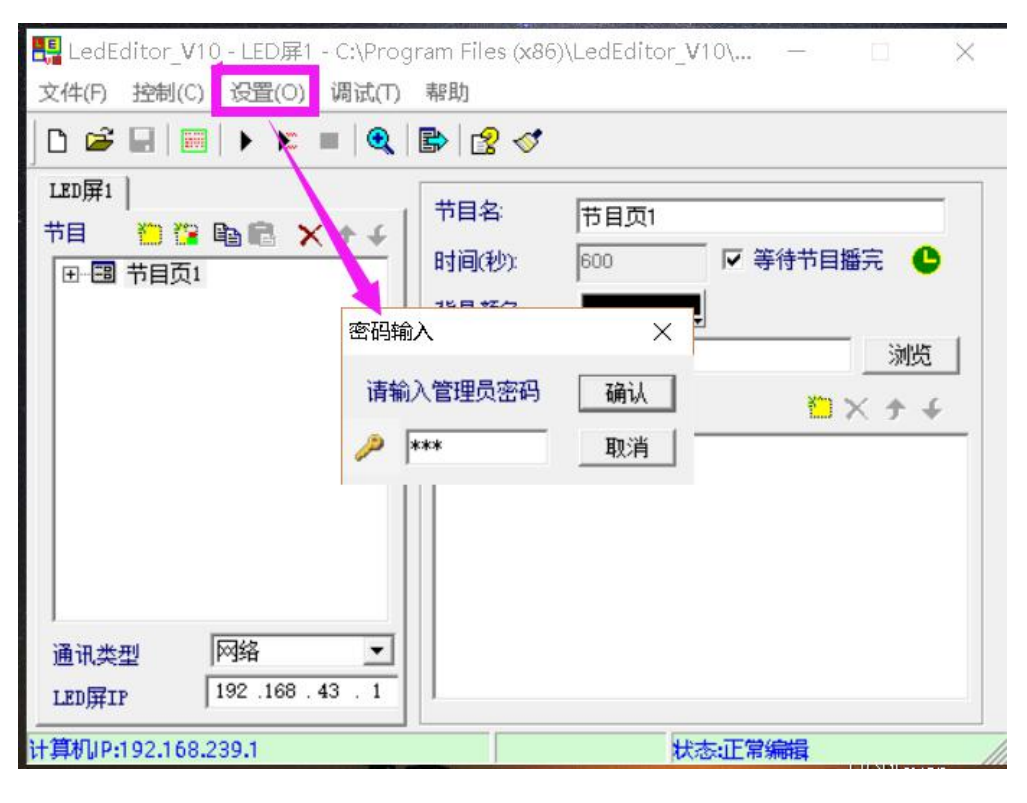

| 硬件参数设置                                                                                                    |                                           | ×            |   |
|----------------------------------------------------------------------------------------------------|-------------------------------------------|--------------|---|
| LEUJ屏幕序列号:k16-b16-02136                                                                                     |                                           | 刷新           |   |
| ○ 自动获取IP地址 ● 使用下面的IP地址 IP地址: 192.168.0 .200 子网摘码: 255.255.255.0 默认网关: 192.168.0.1                           | C 串口配置<br>串口号: COM_RS232 ▼<br>波特室 57600 ▼ | 设置           |   |
| <ul> <li>✓ 启动互联网服务</li> <li>● 服务器域名</li> <li>● 服务器静态IP</li> <li>→ 正接服务端口</li> <li>30001</li> </ul>          | WiFi参数设置<br>□ 启用wifi □ 日用wiFi做共写          | ><br>₽AP热点使用 | < |
| ✓ 数据中心转发<br>隶属用户名 PleaseSet<br>发送 APN:                                                                      | Wifi热点名 k16-b15-02135                     |              |   |
| <ul> <li>✓ LUB(広(485年山或比旧使用)</li> <li>(35</li> <li>标识号[1-65535]</li> <li>□ 故障处理,如无故障或非专业人员请勿操作此)</li> </ul> | 密钥 12345678<br>🔽 显示密码                     |              |   |
|                                                                                                    | 发送                                        | _            |   |

4. 控制器的软件出厂已经是最新的版本,默认不需要升级;

如需升级控制器的软件版本到配套的 LedEditorV10 软件,操作方法如下:

LedEditor: 设置菜单;

- ---> 硬件参数;
- ---> 密码: 888;
- ---> 勾选"故障处理";
- ---> 勾选"升级大屏幕控制器程序";
- ---> 右侧"升级"按钮;

| LED屏幕序列号:k16-b15-02135                                                                                                    |                                                                                                    |
|----------------------------------------------------------------------------------------------------|----------------------------------------------------------------------------------------------------|
|                                                                                                    | 刷新                                                                                                    |
| <ul> <li>○ 自动获取IP地址</li> <li>● 使用下面的IP地址</li> <li>IP地址:</li> <li>192.168.0.200</li> <li>子网摘码:</li> <li>255.255.255.0</li> <li>默认网关:</li> <li>192.168.0.1</li> </ul>                       | C 串口配置<br>串口号: COM_BS232<br>设持室 57600 ▼ WiFi配置                                                                                                 |
| <ul> <li>✓ 启动互联网服务</li> <li>● 服务器域名</li> <li>■ www.ledm2m.net</li> <li>▲ 番用域</li> </ul>                                                                                                   | 格                                                                                                    |
| <ul> <li>○ 服务器静态IP</li> <li>大屏幕</li> <li>注接服务端口</li> <li>30001</li> </ul>                                                                                                    |                                                                                                    |
| ✓ 数据中心转发<br>隶属用户名 PleaseSet<br>发送                                                                                                    | ★ 发送 3G状态<br>用户名 密码                                                                                                    |
| ✓ ID配置(485串口或kP时使用) 35 标识号[1-65535]1                                                                                                    | (1 <sup>7</sup> 239) <u>设置</u> PTP配置                                                                                                    |
|                                                                                                    |                                                                                                    |
| <ul> <li>✓ 乾隆处理,如无故障或非专业人员请勿操作此项</li> <li>○ 恢复大屏幕到指定的IP,该选项适合由于遗忘大屏件却搜索不到大屏幕的情况</li> <li>新IP地址:</li> </ul>                                                                                | 关闭<br>]<br>] 关闭<br>] 关闭<br>] 关闭<br>] 关闭<br>] 关闭<br>] 关闭<br>] 关闭                                                                                |
| <ul> <li>✓ 如障处理,如无故障或非专业人员请勿操作此项</li> <li>○ 恢复大屏幕到指定的IP,该选项适合由于遗忘大屏件却搜索不到大屏幕的情况<br/>新IP地址:</li> <li>✓ 升级大屏幕控制器程序</li> </ul>                                                               | 关闭<br>译幕IP, 计算机与大屏幕连接正常, 但计算机软<br>设置<br>0%                                                                                                    |
| <ul> <li>✓ な障处理,如无故障或非专业人员请勿操作此项</li> <li>○ 恢复大屏幕到指定的IP,该选项适合由于遗忘大屏件却搜索不到大屏幕的情况<br/>新IP地址:</li> <li>✓ 升级大屏幕控制器程序</li> <li>✓ GPS校时 时区</li> </ul>                                           | 关闭         7幕IP, 计算机与大屏幕连接正常, 但计算机软         设置         0%         升级         夏令制         间隔 60       秒 发送                                      |
| <ul> <li>✓ な障处理,如无故障或非专业人员请勿操作此项</li> <li>○ 恢复大屏幕到指定的IP,该选项适合由于遗忘大屏件却搜索不到大屏幕的情况<br/>新IP地址:</li> <li>✓ 升级大屏幕控制器程序</li> <li>✓ 升级大屏幕控制器程序</li> <li>✓ GPS校时 时区</li> <li>□ 启动网络校时功能</li> </ul> | 关闭         詳幕IP, 计算机与大屏幕连接正常, 但计算机软         设置         0%         升级         1         夏令制         间隔 60         秒         发送         时间偏差(分钟) |

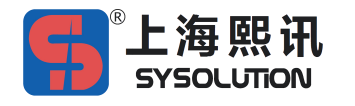

5. 如找不到控制器的 Wifi 热点、忘记密码等, 解决办法如下:

a. 检查天线是否正确, 天线与插座一头为针(公), 另一头为孔(母);

- b. 检查 Wifi 天线有无正确连接;
- c. 通过网线与控制器的 PC 网口连接,检查 Wifi 参数是否正确;

d. 万不得已的情况下,需恢复出厂设置,此操作会丢失所有配置的参数和节目,默认会自动再打开 Wifi 热点,描述见解释 2;

6. 恢复出厂设置方法如下:

显示屏断电;

- ---> 按住控制器电路板上的"TEST"按钮;
- ---> 通电 10 秒钟左右;
- ---> 运行灯和警告指示灯同时闪烁即可松开,控制器会自动启动并恢复到出厂状态;
- 7. 技术支持: www.ledok.cn QQ: 2881359475 Tel: 18038068559